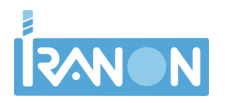

# IRGF - CAMBIAR EL RÉGIMEN DE ESTIMACIÓN Y DE IVA/ IGIC EN ACTIVIDADES ECONÓMICAS

#### INTRODUCCIÓN

En este documento se explican los pasos para **cambiar el Régimen** de Estimación y el Régimen de IVA o IGIC en actividades económicas **creando una nueva actividad** y copiando las facturas que haya en la actividad anterior.

Antes de realizar los pasos explicados en este documento sería aconsejable que disponga de una COPIA DE SEGURIDAD actualizada de sus datos. La copia de seguridad se puede realizar desde el menú "Herramientas", "Copia de seguridad", "Hacer/Restaurar copia de seguridad" aunque también se puede realizar copiando directamente el fichero de base de datos o por cualquier otro medio que use habitualmente para realizar copias de los datos.

## CREAR NUEVA FICHA DE ACTIVIDAD ECONÓMICA

Para cambiar el Régimen de Estimación o el Régimen de IVA/IGIC y conservar los datos históricos de la actividad anterior habría que dar de alta una nueva actividad. Esto se puede realizar en la ficha de Personas físicas o en la de Comunidades de Bienes. Por ejemplo, vamos a suponer que el sujeto pasivo tiene creada desde el año 2015 una actividad en Régimen de Estimación objetiva de IRPF y Régimen Simplificado de IVA y, para el ejercicio 2020 va a cambiarse a Estimación directa y Régimen de IVA General. Si vamos a la ficha de este sujeto pasivo, en la solapa actividades tenemos inicialmente los siguientes

datos...

|                                            | W Ac         | eptar     | 22      | ancela | 97 L      | A 1     | ajunto |
|--------------------------------------------|--------------|-----------|---------|--------|-----------|---------|--------|
| dentificación Bancos y otros Representa    | antes Inform | ación adi | cional  | Activ  | ridades   | Obligac | ion    |
| Segun Llasificación Nacional de Actividade | is Economica | \$        |         |        |           |         |        |
| C.N.A.E (anoguo):                          |              |           |         |        |           |         |        |
| C.N.A.E (2009):                            |              |           |         |        |           |         |        |
| Actividades desarrolladas                  |              |           |         |        |           |         |        |
|                                            |              | -         | _       | 7      | -         |         |        |
|                                            |              |           |         |        | 10        | 1.000   |        |
| Descripción                                | Epigrate     | +echa d   | le Alta | Fecha  | a de Baja | 1       |        |
| PLAFE BAB                                  | D/ 3/        | 111/18/2  | 000     |        |           |         |        |
|                                            | 0100         | 10/00/4   |         |        |           | -       |        |
| <u>_</u>                                   |              | 10,00,1   |         |        |           |         |        |
| 1                                          |              | 10/00/2   |         |        |           |         |        |
|                                            | U.U.         | 10/00/0   |         |        |           |         |        |
|                                            |              | 10/00/0   |         |        |           | -       |        |
|                                            |              | 101001    |         |        |           |         |        |
|                                            | ,0100        |           |         |        |           |         |        |
|                                            | 0.00         |           |         |        |           |         |        |
|                                            |              |           |         |        |           | ~       |        |

Dar de alta una nueva actividad **pulsando el botón "+" o pulsando la tecla [Insert]** en la ventana donde salen las actividades.

//

En ese momento se abre una ficha para crear la actividad.

Tenemos que poner descripciones o nombres de actividad diferentes a la antigua actividad vigente hasta 2019 y la nueva que se va a crear para 2020.

En este **ejemplo** vamos a dejar la descripción de la antigua actividad tal y como estaba, que se llama "CAFE BAR" y vamos a utilizar una descripción diferente en la nueva actividad que vamos a dar de alta. Por ejemplo, a esta **nueva actividad le vamos a dar una descripción "CAFE BAR (E.D.)" para diferenciarla de la anterior actividad.** 

En la nueva ficha de actividad indicamos el Régimen de Estimación Directa y el Régimen general de IVA y le ponemos una "Fecha de alta" del día 01/01/2020.

|                     | 0.0      |                         |          | -          | A          |        |         |              |
|---------------------|----------|-------------------------|----------|------------|------------|--------|---------|--------------|
|                     | K        |                         |          |            | 2 Acepta   | 1 25 L | ancelar |              |
| Identificación Acti | bebiv    | Calendario              |          |            |            |        |         |              |
| Descripción:        | CAFE     | BAR (E.D.)              |          |            |            |        |         |              |
| Tipo de Actividad:  | EMPR     | ESARIAL                 |          | ~          |            |        |         |              |
| Ramo Actividad:     | Restau   | irantes, bai            | es y caí | eterias    |            |        |         | $\mathbf{v}$ |
| Epigrafe IAE:       | 6732     | <ul><li>✓ OTR</li></ul> | OS CAF   | ES Y B     | ARES       |        |         | ~            |
| Estimación:         | DIREC    | TA SIMPL                | IFICAD.4 | 4 v        | Caracter:  | MERCAN | TIL     | ~            |
| Sector:             |          |                         |          |            |            |        |         |              |
| Regimen de iva:     | GENE     | RAL                     |          |            | ~          |        |         |              |
| I                   | Activ    | ridad en réj            | gimen de | e criterio | de caja (2 | (014)  |         |              |
| Fecha Alta          | 01/01    | 2020                    |          | Feche      | Baja       |        | 0       | 0            |
| Pers. de contacto:  |          |                         |          |            |            |        |         |              |
| Dissection          | <u> </u> |                         |          |            |            |        |         |              |

Una vez grabados estos datos, en la lista de Actividades del sujeto pasivo se muestra la actividad inicial y la nueva que acabamos de crear.

|                   | 10223        |              |         |           |           | _       | _     | _         |          |      |
|-------------------|--------------|--------------|---------|-----------|-----------|---------|-------|-----------|----------|------|
| dentificación B   | incos y otro | s Repres     | entante | s Inform  | ación adi | cional  | Acti  | vidades   | Obligaci | on 4 |
| Según Clasificaci | ón Nacional  | I de Activia | dades E | conómicas |           |         |       |           |          |      |
| C.N.A.E (antiguo  | k .          | ~            |         |           |           |         |       |           |          |      |
| C.N.A.E (2009     | 1            | ~            |         |           |           |         |       |           |          |      |
|                   |              | North L      |         |           |           |         |       |           |          |      |
| Actividades desa  | rolladas     |              |         |           |           |         |       |           |          |      |
| R41               | 1            | D            | N       | 2         | 8         |         | Ge .  | 1         |          |      |
| Descrip           | ción         |              | U.U.    | Enicuate  | Fechad    | le Altz | Eech  | a de Baix | 0        |      |
| CAFE E            | AR           |              |         | 6732      | 10/08/2   | 015     | 1 Och | a ao naje | 1000     |      |
| CAFE B            | AR (E.D.)    |              |         | 6732      | 01/01/2   | 020     |       |           | -        |      |
| _                 |              |              |         | 1         |           |         | -     |           |          |      |
|                   |              |              |         |           |           |         |       |           |          |      |
|                   |              |              |         |           |           |         |       |           |          |      |
|                   |              |              |         |           |           |         |       |           |          |      |
|                   |              |              |         |           |           |         |       |           |          |      |
|                   |              |              |         |           |           |         |       |           |          |      |
|                   |              |              |         |           |           |         |       |           |          |      |
|                   |              |              |         |           |           |         |       |           |          |      |

#### CONFIGURAR CONCEPTOS INGRESO / GASTO

Después de crear la nueva Actividad en Estimación Directa, nos disponemos a **copiar las facturas de 2020 que ya estaban grabadas** en la actividad en Estimación Objetiva y para ello, es necesario **configurar previamente los Conceptos de ingreso/gasto** que se utilizarán en las facturas.

Para configurar o cargar los conceptos en esta nueva actividad habría que ir al menú "Libros registro", "Conceptos de ingreso y gasto"...

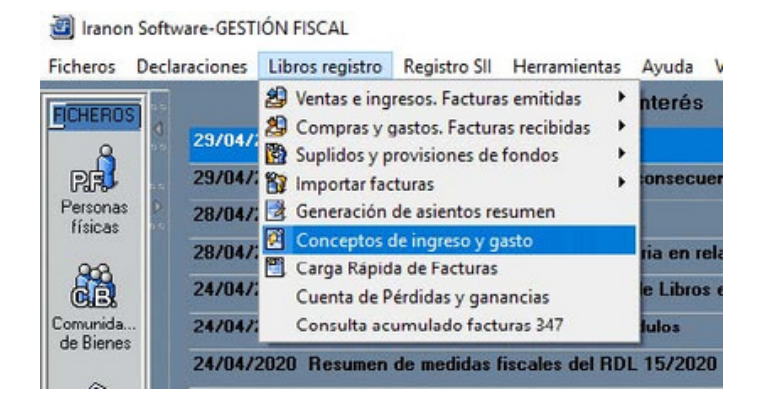

Al entrar en esta opción será necesario seleccionar el Sujeto pasivo y luego **seleccionar la** Actividad nueva que es en la que necesitamos configurar los Conceptos de Ingreso y Gasto. En este ejemplo seleccionamos la actividad "CAFE BAR (E.D.)"

| R    | 4            | D   |       | is is is is is it is it | 3   C |
|------|--------------|-----|-------|----------------------------------------------------------------------------------------------------|-------|
| ▼ De | escripcion 1 | 2   | Epigr | Fecha Álta                                                                                                    | 1     |
| CA   | FE BAR       |     | 6732  | 10/08/2015                                                                                                    |       |
| CA   | FE BAR (E I  | D.) | 6732  | 01/01/2020                                                                                                    |       |
|      |              |     | 4     |                                                                                                    |       |

Esta Actividad que hemos llamado "CAFE BAR (E.D.)" Habrá que **pulsar el botón "Cargar Plan de conceptos**" para cargar el plan de conceptos de ingreso/gasto que incluye el programa por defecto o cargar otros planes de conceptos que podamos tener definidos en el programa...

//

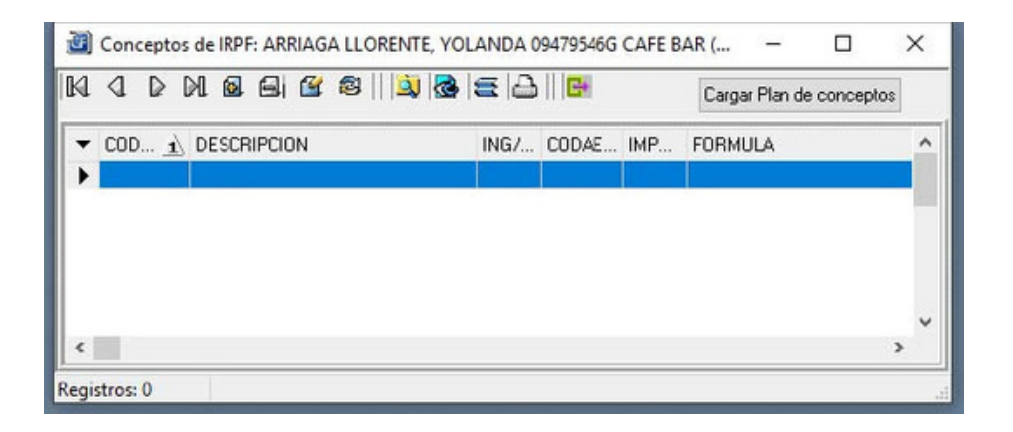

En este ejemplo vamos a cargar el Plan de cuentas predefinidas que incluye el programa así que vamos a pulsar en la siguiente pantalla el botón que tiene un "visto" de color azul...

| Cı | ientas pred | efinida | \$       |          |            |          | : Aña    | dir Plan | Renombrar Plan | Botrar F | Plan |
|----|-------------|---------|----------|----------|------------|----------|----------|----------|----------------|----------|------|
| Ŀ  | 4 <         | 1       | D        | M        | 11 🖄 🗟     | <b>E</b> | 3    🗱 - | -        |                |          |      |
| •  | CO 1        | DESC    | RIPCION  |          |            | ING/     | CODAE    | IMP      | FORMULA        |          |      |
| •  | 60000000    | CONS    | SUMOS DI | E EXIPLI | DTACIÓN    | G        | GX1      | X        |                |          |      |
|    | 61000000    | VARI    | ACIÓN DE | EXIST    | ENCIAS     | G        | G02      | X        |                |          |      |
|    | 62100000    | ARRE    | NDAMIEN  | ITOS Y   | CANONES    | G        | G12      | ×        |                |          |      |
|    | 62100001    | ALQU    | ILER LOC | AL NEO   | GOCIO      | G        | G12      | Х        |                |          |      |
|    | 62200000    | REPA    | RACIONE  | SYCO     | NSERVACIÓN | G        | G13      | ×        |                |          |      |
|    | 62300000    | SERV    | ICIOS PR | OFESIO   | INALES     | G        | G19      | X        |                |          |      |
|    | 62800000    | SUMI    | NISTROS  |          |            | G        | GX4      | ×        |                |          |      |
|    |             |         |          |          |            |          |          |          |                |          |      |
| <  |             |         |          |          |            |          |          |          |                |          | >    |

#### **COPIAR FACTURAS DE LA ANTERIOR ACTIVIDAD**

La copia de las facturas de una Actividad a otra se puede realizar **desde el menú** "Herramientas", "Importación de Facturas y suplidos" pero en esa opción vamos a necesitar conocer donde está la base de datos de la que queremos copiar la información. En este caso la base de datos va a ser la misma que está usando el programa GF así que podemos ir al menú "Ficheros", "Configuración Base de Datos" para tomar nota del nombre del fichero de base de datos o del nombre del servidor donde está ubicado

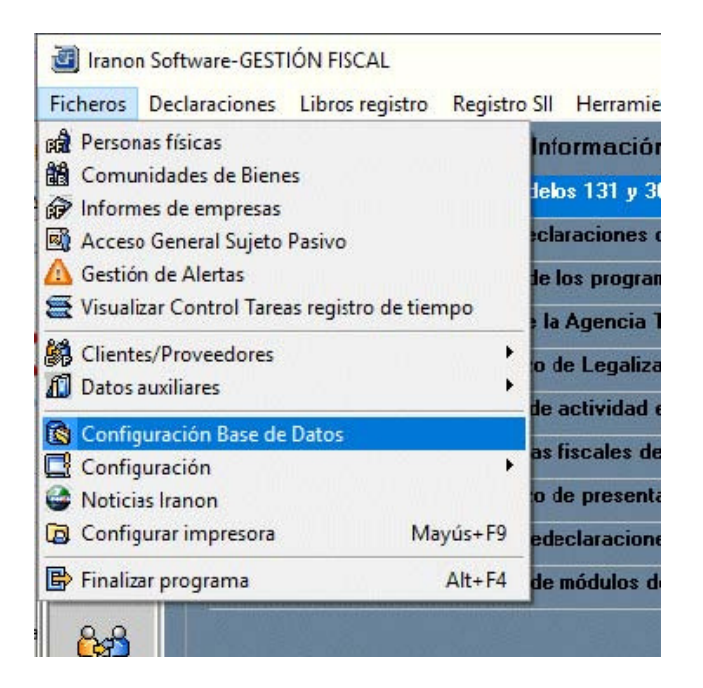

En la ventana de Configuración de la Base de datos veremos algo similar a lo que se muestra en la siguiente imagen

|                |                            | 💥 Cancela    | ſ         |             |     |
|----------------|----------------------------|--------------|-----------|-------------|-----|
| Base de datos  | empresa                    |              |           |             |     |
| Servdor:       | 192.168.1.100              |              |           |             |     |
| Base de datos: | C:\Program Files (x86)\IRA | NONFISCAL\CS | DATOS\F   | BFISCAL.    | GDB |
| Usuario:       | SYSDBA                     | 6            | 👌 Test de | e conexión  |     |
| Clave:         | RXXXXXXX                   |              | Crear ba  | se de dato  | \$  |
| Dialecto:      | 3                          |              | Borrar ba | ise de dato | )\$ |
| DNS:           |                            |              | 😹 Ejecu   | ción SQL    |     |

De estos datos **necesitaremos copiar o tomar nota** de las dos primeras casillas, la que pone **"Servidor"** y la que pone **"Base de datos"** porque luego necesitaremos "pegar" o escribir esa información al hacer la copia de las facturas. Para copiar las Facturas de la actividad anterior en módulos y pasarlas a la nueva actividad en Estimación Directa y Rég. General de IVA vamos a utilizar la opción "Herramientas", "Importación de Facturas y Suplidos"...

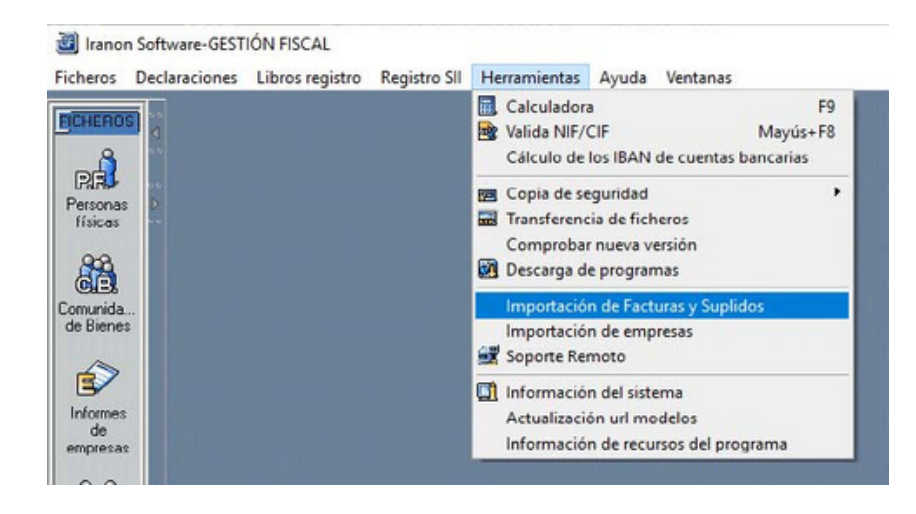

**El proceso de importación va a solicitar la configuración** de la base de datos desde la que se quieren importar las facturas (que en este caso será la misma base de datos que está usando el programa) y se solicita también la selección del Sujeto pasivo y la Actividad "origen" o que tiene los datos y la Actividad "Destino" a la que se quiere copiar la información.

Esa configuración **se va solicitando a lo largo de varias pantallas**. La primera pantalla que se muestra al acceder a este apartado es para ofrecer información del proceso que estamos comenzando

| 3      | Importación de facturas                                                                                                    |                                    | <u></u>            |                       | ×   |
|--------|----------------------------------------------------------------------------------------------------|------------------------------------|--------------------|-----------------------|-----|
|        | Herramienta de Importación de Fa                                                                                                    | icturas y S                        | Supli              | dos                   |     |
| l<br>i | Utilice esta herramienta para importar las facturas<br>correspondientes a una determinada entidad (pers<br>urídica en IS)                                | y suplidos de<br>sona física en    | las act<br>el prog | ividades<br>grama GF, |     |
|        | El proceso importará las facturas emitidas, recibida<br>actividad. Como condición previa, tanto la entidad<br>en ambas bases de datos, origen y destino. | as y suplidos d<br>d como la activ | le una<br>/idad d  | sóla<br>leben exis    | tir |
| i      | Realice una COPIA DE SEGURIDAD de la base<br>niciar el proceso.                                                                                          | de datos ''des                     | tino'' a           | ntes de               |     |
|        |                                                                                                    |                                    |                    |                       |     |
|        | 🖲 Salir                                                                                                    |                                    | Si                 | guiente [             | >   |

En estas pantalla se puede usar el botón "Siguiente" para ir avanzando en la configuración o el botón "Anterior" para retroceder a la pantalla de configuración anterior.

La segunda ventana de este proceso **solicita la "Base de datos origen**" que, en este caso, será la misma base de datos que está usando actualmente el programa GESTION FISCAL. En esta ventana habría que pulsar el botón que tiene tres puntos suspensivos para acceder a la ventana en la que se informa la ubicación de la base de datos

//

| Importación de facturas                         |                           |              | × |
|-------------------------------------------------|---------------------------|--------------|---|
| Selección de la base de datos origen, con las f | facturas y/o suplidos a i | mportar      |   |
| Base de datos origen (CF) :                     |                           |              |   |
|                                                 |                           |              |   |
|                                                 |                           |              |   |
|                                                 |                           |              |   |
| M C                                             | A Antonia                 | Pian in a la |   |

En este ejemplo vamos a suponer que la base de datos está ubicada en un servidor que tiene la dirección IP "192.168.1.100". En su equipo puede ser que en esta casilla salga una dirección IP (números y puntos) o bien, que esté informado un "nombre" de equipo (el nombre del servidor de red o el nombre del equipo donde esté la base de datos). En la casilla "Base de datos" también puede variar la ruta que aparezca en su equipo con respecto a la que se ve en la siguiente imagen y que es:

"C:\Program Files (x86)\IRANONFISCAL\CSDATOS\FBFISCAL.GDB".

|                | √ Aceptar                    | 💥 Cancelar  |           |            |     |
|----------------|------------------------------|-------------|-----------|------------|-----|
| Base de datos  | empresa                      |             |           |            |     |
| Servidor:      | 192.168.1.100                |             |           |            |     |
| Base de datos: | C:\Program Files (x86)\IRANO | NFISCAL\CSD | ATOS\FI   | BFISCAL.   | GDB |
| Usuario:       | SYSDBA                       | 2           | Test de   | conexión   |     |
| Clave:         | ******                       |             | Crear bas | e de dato  | s   |
| Dialecto:      | 3                            | <b>1</b>    | 3orrar ba | se de dato | os  |
| DNS:           |                              | e e         | L Ejecuc  | ión SQL    |     |

Después de escribir (o pegar) el nombre o dirección IP del Servidor y la ruta de Base de datos podría **pulsar el botón "Test de conexión" para chequear que todo se ha informado correctamente** y que el programa puede conectar con la base de datos indicada. Si todo está correcto podemos pulsar el botón "Aceptar" para volver a la ventana anterior. Las casillas que preguntan el Usuario, Clave, Dialecto y DNS ya salen informadas automáticamente en esta ventana.

En la ventana de configuración ya hemos seleccionado la base de datos "origen" y tendrá un aspecto similar al que se ve a continuación y en la que podemos pulsar el botón "Siguiente" para continuar

//

| Importación de facturas              |                        |             | 22<br> |        | × |
|--------------------------------------|------------------------|-------------|--------|--------|---|
| Selección de la base de datos orige  | n, con las facturas y/ | 'o suplidos | a impo | ortar  |   |
| Base de datos origen (CF) :          |                        |             |        |        |   |
| localhost:C:\Program Files (x86)\IR/ | ANONFISCAL\CSDA        | TOS\FBFI    | SCAL.  | GDB    |   |
|                                      |                        |             |        |        |   |
|                                      |                        |             |        |        |   |
|                                      |                        |             |        |        |   |
|                                      |                        |             |        |        |   |
| 🔀 Cancelar                           |                        | Anterior    | Sig    | uiente |   |
|                                      |                        |             |        |        |   |

Después de indicar la ruta de la base de datos origen se accede a la siguiente ventana en la que hay que seleccionar la entidad o sujeto pasivo del que se quieren copiar las facturas

| Selección en la base de datos origen de la entidad cuyas fa<br>queremos importar | acturas y/o | suplidos |   |
|----------------------------------------------------------------------------------|-------------|----------|---|
| Selección de la entidad                                                          |             |          | ~ |
| – Control de Datos del programa CF<br>Versión de datos: 02.00.08.89              |             |          |   |
|                                                                                  |             | c: 1     |   |

En este caso **vamos a seleccionar el sujeto pasivo** utilizado para este ejemplo y luego pulsaremos el botón "Siguiente" para avanzar...

| Selección en la base d<br>queremos importar<br>Selección de la entidad | le datos origen de la entidad cuyas facturas y/o suplidos<br>I                       |
|------------------------------------------------------------------------|--------------------------------------------------------------------------------------|
| ARRIAGA LLORENT                                                        | re, Yolanda                                                                          |
| 10067981F<br>09479546G<br>10997321D                                    | GARCIA LOPEZ, LUIS<br>ARRIAGA LLORENTE, YOLANDA<br>RODRIGUEZ FERNANDEZ, MIGUEL ANGEL |
| 11345786R<br>Versión de dato:                                          | MUNOZ GONZALEZ, ANA<br>s: UZ.UU.U8.89                                                |
|                                                                        |                                                                                      |
|                                                                        |                                                                                      |

En la siguiente pantalla se solicita la ACTIVIDAD "origen" o actividad que tiene grabadas actualmente las facturas que pretendemos copiar y que es la actividad en Estimación objetiva

| suplidos que se desea | importar                      | iada a las fac | xuras y/o |   |
|-----------------------|-------------------------------|----------------|-----------|---|
| Actividad de la fact  | uras y/o suplidos a importar: |                |           |   |
|                       |                               |                |           | ~ |
| Entidad selecciona    | da i                          |                |           |   |
| NIF :                 | Razón Social:                 |                |           |   |
| 09479546G             | ARRIAGA LLORENTE, YOL         | ANDA           |           |   |
|                       |                               |                |           |   |

Desplegando la casilla que permite seleccionar la actividad, en nuestro ejemplo veremos que el **sujeto pasivo tiene dos actividades** económicas: una que será **la actividad origen** en módulos con el título **"CAFE BAR"** que **es la que vamos a seleccionar**, y otra actividad en Estimación Directa llamada "CAFE BAR (E.D.)" que es a la que queremos copiar las facturas (actividad "destino").

//

| elección en la ba:e (<br>uplidos que se de:ea | de datos origen de la activida<br>importar | d asociada a la: | s lactur | as y/o   |
|-----------------------------------------------|--------------------------------------------|------------------|----------|----------|
| Actividad de la fact                          | uras y/o suplidos a importar:              |                  |          | -        |
| 6732 CAFE BA<br>6732 CAFE BA                  | R<br>R (E.D.)                              |                  |          |          |
| NIF :<br>09479546G                            | Razón Social:<br>ARRIAGA LLORENTE          | E, YOLANDA       |          |          |
|                                               |                                            |                  |          |          |
| <u> </u>                                      |                                            | A Autorian       | C:       | rianta D |

Una vez seleccionada la actividad "origen", si pulsamos el **botón "Siguiente"** se accede a una pantalla similar en la que se **solicita la actividad "destino"** o actividad a la que se van a copiar los datos

| elección en la base (<br>/o suplidos a importa | de datos destino de la actividad que a | asociarem | ios a las fai | cturas |
|------------------------------------------------|----------------------------------------|-----------|---------------|--------|
| Actividad de la entie                          | dad en el destino:                     |           |               | ~      |
| Datos seleccionado                             | » en la base de datos origen           |           |               |        |
| NIF :                                          | Razón Social:                          |           |               |        |
| 09479546G                                      | ARRIAGA LLORENTE, YOU                  | ANDA      |               |        |
| Actividad:                                     |                                        |           |               |        |
| CAFE BAR                                       |                                        |           |               |        |
|                                                | 2.1                                    |           |               |        |

En este ejemplo vamos a seleccionar la nueva actividad en Estimación Directa/Rég. General IVA que acabamos de crear y a la hemos puesto el nombre **"CAFE BAR (E.D.)**.

//

| elección en la base<br>/o suplidos a importa | de datos destino de la actividad que asociaremos a las facturas<br>r<br>fond po el destino: |
|----------------------------------------------|---------------------------------------------------------------------------------------------|
| CAFE BAR (E.D.                               | )                                                                                           |
| Datos seleccionado                           | en la base de datos origen                                                                  |
| NIF :                                        | Razón Secial:                                                                               |
| 09479546G                                    | ARRIAGA LLORENTE, YOLANDA                                                                   |
| Actividad:                                   |                                                                                             |
| CAFE BAR                                     |                                                                                             |
|                                              |                                                                                             |
|                                              |                                                                                             |
|                                              |                                                                                             |

Hay que tener precaución al seleccionar la actividad "origen" y la de "destino" porque si nos equivocamos podríamos duplicar o borrar las facturas de la actividad en la que estaban grabadas (actividad "origen").

Después de seleccionar la actividad en la que queremos copiar las facturas (actividad "destino") se muestra la siguiente pantalla en la que hay que seleccionar el tipo de facturas que se quieren importar y las fechas dedichas facturas...

| ¿ Qué desea importar ?                                           |                                                                     |                          |             |      |
|------------------------------------------------------------------|---------------------------------------------------------------------|--------------------------|-------------|------|
| 🗌 Facturas Emitidas                                              | 🗌 Facturas Recibidas                                                | 🗌 Sup                    | olidos      |      |
| ELIMINAR en el destino lo                                        | s datos coincidentes con la a                                       | acotación.               |             |      |
| Acotación                                                        |                                                                     |                          |             |      |
|                                                                  | Fecha Inicial:                                                      |                          |             |      |
| Ejercicio: 2020                                                  | Fecha Final:                                                        |                          |             |      |
| Si no especifica alguna de las<br>como tales las fechas de inici | s fechas de inicio y/o final de<br>o y final del ejercicio, respect | la acotació<br>ivamente. | in, se loma | arán |
|                                                                  |                                                                     |                          |             |      |
|                                                                  |                                                                     |                          |             |      |

En este ejemplo vamos a marcar las casillas "Facturas Emitidas" y las "Facturas Recibidas" para que se copien esos tipos de facturas y vamos a seleccionar el ejercicio 2020 sin poner "Fecha inicial" y "Fecha final" porque queremos que se copien todas las facturas que tenía la actividad en Estimación objetiva en 2020...

| ¿ Qué desea importar ?                                              |                                                                 |                         |             |      |
|---------------------------------------------------------------------|-----------------------------------------------------------------|-------------------------|-------------|------|
| 🗹 Facturas Emitidas                                                 | 🗹 Facturas Recibidas                                            | 🗌 Sup                   | olidos      |      |
| ELIMINAR en el destino los                                          | datos coincidentes con la a                                     | acotación.              |             |      |
| Acotación                                                           |                                                                 |                         |             |      |
|                                                                     | Fecha Inicial:                                                  |                         |             |      |
| Ejercicio: 2020                                                     | Eacha Eirah                                                     |                         |             |      |
|                                                                     |                                                                 |                         | 60          |      |
| Si no especifica alguna de las l<br>como tales las fechas de inicio | 'echas de inicio y/o final de<br>v final del eiercicio, respect | la acotació<br>ivamente | in, se loma | arán |
|                                                                     | ,                                                               |                         |             |      |
|                                                                     |                                                                 |                         |             |      |

Llegados a este punto ya estaría configurado todo el proceso de importación y únicamente faltaría pulsar el botón "Iniciar" para que comiencen a copiarse las facturas de la actividad antigua, "CAFE BAR, a la nueva actividad "CAFE BAR (E.D)".

| Importación de facturas                                    | <u> </u>      |            | × |
|------------------------------------------------------------|---------------|------------|---|
| RESUMEN:                                                   |               |            |   |
| Entidad a importar:                                        |               |            |   |
| Razón social: ARRIAGA LLORENTE, YOLANDA                    | CIF/NIF: 0947 | 9546G      |   |
| Actividad Origen: CAFE BAR                                 |               |            |   |
| Actividad Destino: CAFE BAR (E.D.)                         |               |            |   |
| Acotación:                                                 |               |            |   |
| Ejercicio: 2020                                            |               |            |   |
| Fecha inicial: 01/01/2020 Fecha final: 31/12/2020          |               |            |   |
| Datos: Facturas emitidas, Facturas recibidas               |               |            |   |
| En Destino se añaden los datos siempre que no exista       | an ya         |            |   |
| Si los datos son correctos haga click en "Iniciar" para co | menzar la imp | portación. |   |
|                                                            |               |            |   |
|                                                            |               |            |   |
|                                                            |               |            |   |
|                                                            |               |            | 2 |
| 💥 Lancelar                                                 | Anterior      | 🔰 🌱 Inicia | I |

**El proceso de copia puede durar varios minutos** si hay muchas facturas registradas y dependiendo también de la velocidad del sistema.

Una vez que termina el proceso de copia se va a mostrar una ventana similar a la siguiente en la que se informa del número de facturas emitidas, recibidas o suplidos que se han copiado

//

| Visor del Proceso:                                                                                                    |                 |          |    |   |
|----------------------------------------------------------------------------------------------------|-----------------|----------|----|---|
| Proveedor: ANALISIS Y DESARRO<br>[Fecha][Numero][Concepto]<br>FR4 [05/01/2020][278][6290000<br>Nº de facturas: 1                | 0]              | WARE, S. | L. | ^ |
| Proveedor: TALLER ELECTRICO A<br>[Fecha][Numero][Concepto]<br>FR5 [07/01/2020][17] [62200000<br>Nº de facturas del proveedor: 1 | RIAS, S.L.<br>] |          |    |   |
| Total Facturas Recibidas Importada<br>Proceso finalizado.                                                                       | s: 5 de 5       |          |    |   |

El botón "Guardar" permite grabar en un fichero el "log" o registro de la importación que se ve en esta ventana por si se quiere consultar a posteriori.

**El proceso de copia puede durar varios minutos** si hay muchas facturas registradas y dependiendo también de la velocidad del sistema.

#### BORRAR FACTURAS DE LA ANTIGUA ACTIVIDAD

//

**El proceso detallado en las páginas anteriores** "copia" las facturas de una actividad a otra pero **no las** "elimina" de la antigua actividad y sería aconsejable eliminarlas porque **si no se eliminan, al hacer el modelo 347 se sumarían las facturas de ambas actividades.** Antes de borrar facturas sería aconsejable ir a los Libros registro de Facturas Emitidas, Recibidas o Suplidos de la nueva actividad y verificar que las facturas se han copiado a la nueva actividad

| • 1 | echa 1    | Fecha lac Documento | Número    | Nombre                         | NI        | C.Irpt   | Desclactura | Base Tota | Cuota Tot | Total Fact | Clave Ret. |
|-----|-----------|---------------------|-----------|--------------------------------|-----------|----------|-------------|-----------|-----------|------------|------------|
| (   | 3/01/2020 | 03/01/2020          | 202000067 | GARCIA ALVAREZ, ELENA          | 10245678Y | 62300000 |             | 43,20     | 9,07      | 52,27      | G          |
| ٠ [ | 3/01/2020 | 03/01/2020          | 354       | HOSTELERA DE SUMINISTROS, S.L. | B28641348 | 60000000 |             | 670.50    | 140,81    | 811.31     |            |
| 0   | 5/01/2020 | 05/01/2020          | 278       | ANALISIS Y DESARROLLO DE SOFT  | B24087348 | 62900000 |             | 360,00    | 75,60     | 435,60     |            |
| 0   | 7/01/2020 | 07/01/2020          | 17        | TALLER ELECTRICO ARIAS, S.L.   | B24678750 | 62200000 |             | 210,00    | 44,10     | 254,10     |            |
| 0   | 9/01/2020 | 09/01/2020          | 407       | HOSTELERA DE SUMINISTROS, S.L. | B28641348 | 60000000 |             | 48,90     | 10,27     | 59,17      |            |

Para borrar las facturas de la actividad antigua en Módulos se puede ir por la opción "Libros registro", "Compras y gastos", "Ventas e Ingresos" o "Suplidos" y elegir la opción "Borrado de facturas"

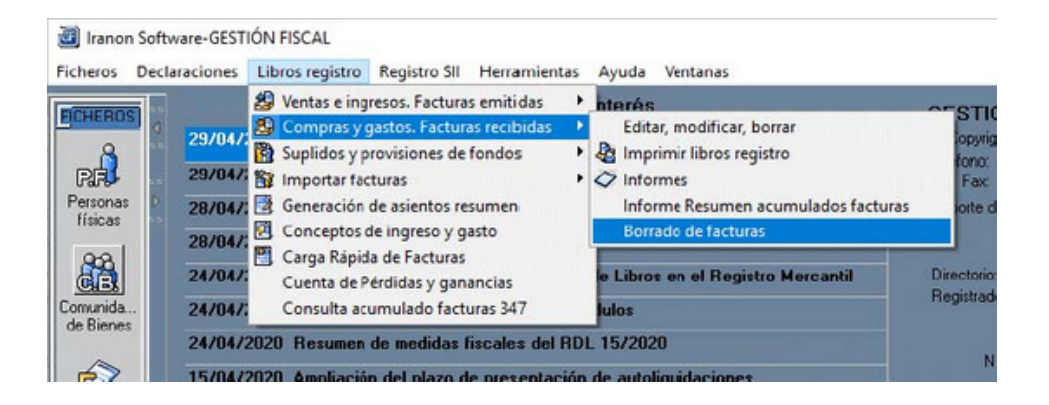

Antes de borrar facturas sería aconsejable verificar que las facturas ya aparecen en la nueva Actividad o disponer de "Copia de seguridad" de la base de datos porque si borramos por error las facturas de otro sujeto pasivo o si borramos las facturas sin haberlas copiado, este proceso de borrado ya no tiene vuelta atrás salvo que dispongamos de alguna copia de seguridad antes de realizar el borrado..

//

Al entrar en esta opción "Borrado de facturas" el programa solicita que se seleccione el EJERCICIO, el SUJETO PASIVO y la ACTIVIDAD a los que corresponden las facturas que se desean eliminar.

En este ejemplo tendríamos que seleccionar el ejercicio 2020 y la actividad "CAFE BAR" que pertenecía a Estimación Objetiva y Rég. Simplificado de IVA y que vamos a cambiar desde 2020 a una nueva actividad en Estimación Directa y Rég. General de IVA a la que le habíamos dado el nombre "CAFE BAR (E.D.)".

En la ventana de "Borrado de facturas" es necesario indicar el rango de fechas de las que se quiere realizar.

En este ejemplo hemos indicado el año 2020 completo

| Borrado de facturas Recibidas 20                           | 20                                                               |            | × |
|------------------------------------------------------------|------------------------------------------------------------------|------------|---|
|                                                            | <u> </u>                                                         | 🔀 Cancelar |   |
| Sujeto pasivo: ARF<br>Actividad: CAF                       | IAGA LLORENTE, YO<br>E BAR                                       | ILANDA     |   |
| Fecha<br>Fech<br>Fecl<br>Cliente/Proveedor                 | de las facturas<br>a inicial: 01/01/2020<br>na final: 31/12/2020 |            |   |
| Nombre Comercial/Código:<br>Nombre o razón social:<br>NIF: |                                                                  |            |   |
| Código de Gasto:                                           |                                                                  |            |   |

### DAR DE BAJA LA ANTIGUA ACTIVIDAD

# Si volvemos a la ficha de Personas físicas o CB/SC y vamos a la pestaña de "Actividades" podremos ver que aparecen las dos actividades: la antigua que tiene una fecha de alta del año 2015 y la nueva que tiene una fecha de alta del 01/01/2020

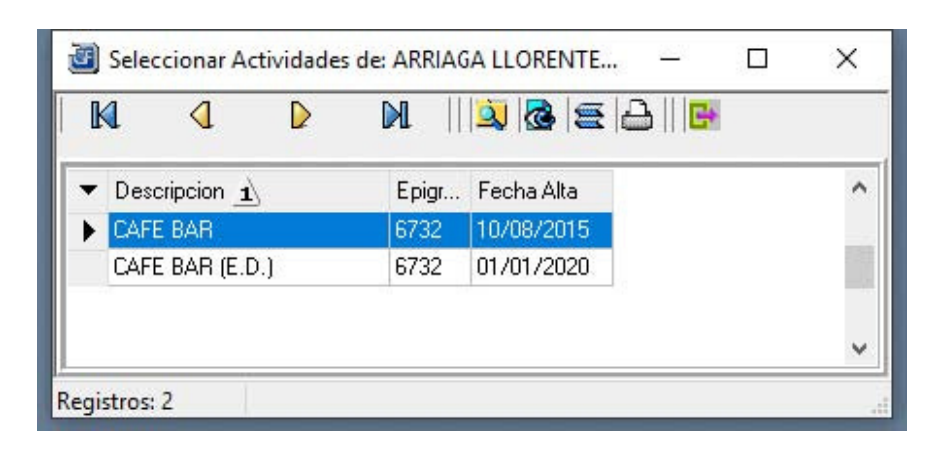

Para dar de baja la antigua actividad en módulos, abrimos la ficha "CAFE BAR" y le vamos a **poner como fecha de baja el día 31/12/2019** para que esa actividad ya nos aparezca en las declaraciones del año 2020

|              |          |         |             |           | 2           | Aceptar     | 🔀 Ca   | ancelar |   |
|--------------|----------|---------|-------------|-----------|-------------|-------------|--------|---------|---|
| dentificació | ón Activ | vidad ( | Calendario  |           |             |             |        |         |   |
| Descrip      | oción:   | CAFE B  | AR          |           |             |             |        |         |   |
| ipo de Acti  | vidad:   | EMPRE   | SARIAL      |           | ~           |             |        |         |   |
| Ramo Acti    | vidad: [ | Restau  | antes, bare | s y cafet | erias       |             |        |         | ~ |
| Epigraf      | e IAE:   | 6732    | V OTRO      | IS CAFES  | S Y BAR     | ES          |        |         | ~ |
| Estima       | ación:   | OBJET   | VA          |           | ~ C         | aracter:    |        |         | 2 |
| S            | ector.   |         |             |           |             |             |        |         | ~ |
| Regimen d    | e iva:   | SIMPLI  | FICADO      |           | ~           |             |        |         |   |
|              | C        | Activ   | dad en régi | men de o  | criterio de | e caja (201 | 4)     |         |   |
| Fech         | a Alta:  | 10/08/  | 2015        | E         | Fecha Ba    | ija: 31/12  | 2/2019 |         |   |
| Poro do oo   | ntacto:  | 1       |             |           |             | 0           |        |         |   |

Después de grabar la fecha de baja veremos las dos actividades pero sólo está activa a partir de 2020 la nueva actividad llamada "CAFE BAR (E.D.)"

| entifica<br>Section ( | ación Bancos y otros Representa<br>Clasificación Nacional de Actividade | antes Inform<br>«Económica | ación adiciona | Activio | iades ( | )bligacion 1 |
|-----------------------|-------------------------------------------------------------------------|----------------------------|----------------|---------|---------|--------------|
| C.N.A.E               | E (antiquo):                                                            | seconomica                 | •              |         |         |              |
| CN                    | A E (2009)                                                              |                            |                |         |         |              |
| C.N.A                 | A.E (2003).                                                             |                            |                |         |         |              |
| octivida              | ades desarrolladas                                                      |                            |                |         |         |              |
|                       |                                                                         |                            | 6              | 2       | 2       |              |
| Ĩ                     | Descripción                                                             | Epigrafe                   | Fecha de Alta  | Fecha   | de Baja | ^            |
| 1                     | CAFE BAR                                                                | 6732                       | 10/08/2015     | 31/12/  | 2019    |              |
| Ī                     | CAFE BAR (E.D.)                                                         | 6732                       | 01/01/2020     |         |         |              |
|                       |                                                                         |                            |                |         |         |              |
|                       |                                                                         |                            |                |         |         |              |
|                       |                                                                         |                            |                |         |         | -            |
|                       |                                                                         |                            |                |         |         |              |
|                       |                                                                         |                            |                |         |         |              |
|                       |                                                                         |                            |                |         |         |              |
|                       |                                                                         |                            |                |         |         | ~            |
|                       |                                                                         |                            |                |         | -       |              |